# Pacific Sun Kore 5<sup>th</sup> Intelligent Doser

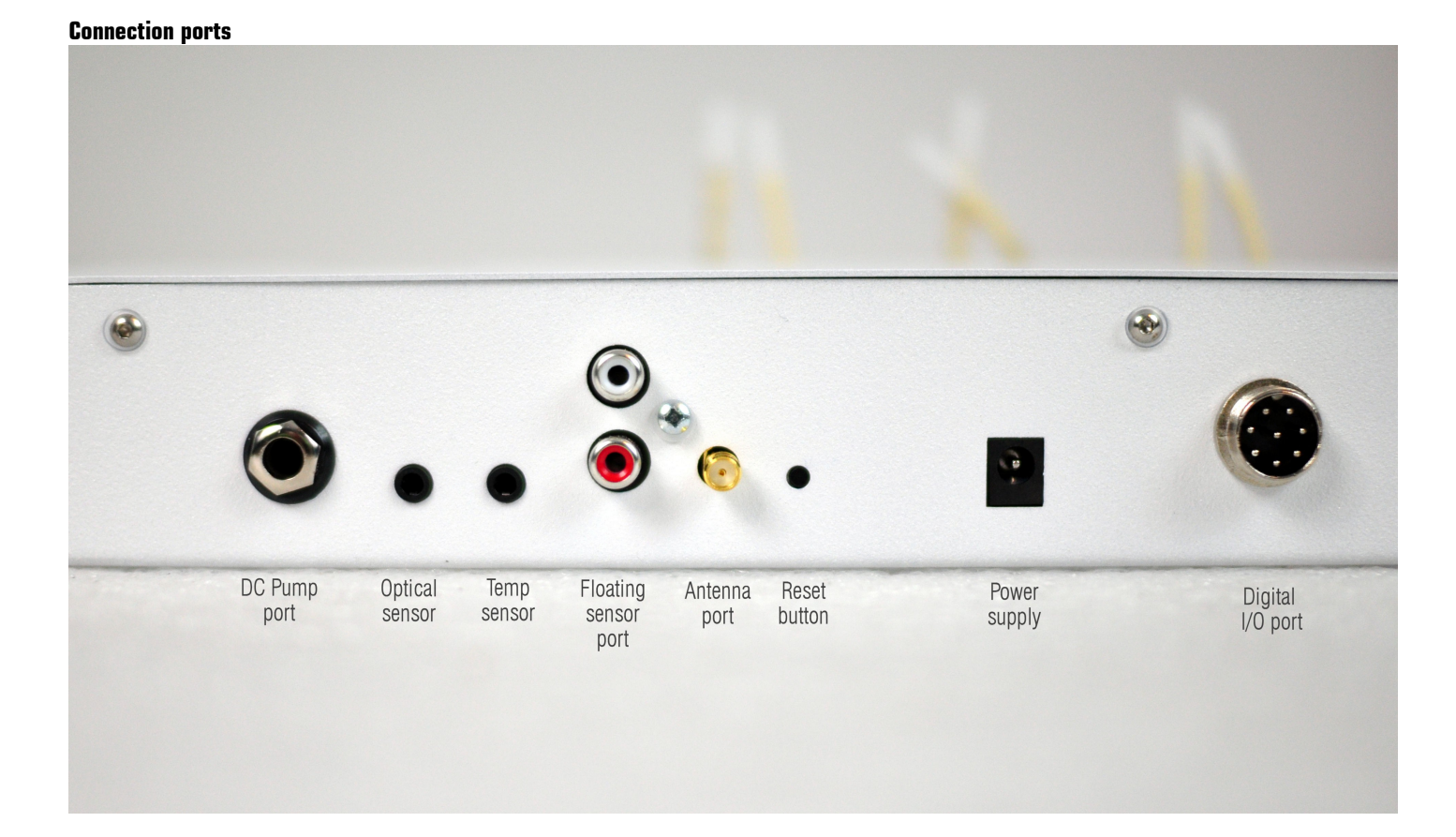

# 1.a

#### **Connecting to your computer**

Kore 5<sup>th</sup> dosers are controlled using a Bluetooth connection between doser and your computer. It is highly recommended that you use an external Bluetooth adapter to ensure a strong signal between the doser and your computer. Bluetooth adapter should be USB compatible with Class 1 specification and output power not less than 14dBm-20dBm.

Steps:

- 1) Enable Bluetooth on your computer (or install external USB Bluetooth adapter)
- 2) Initiate the Pairing process between your doser and your computer

*Tip!* You can do this by going to your **Start** menu, and selecting **Devices and Printers**. Once the window opens, click on **Add a device** button. Your computer will search for all available devices, and will show the available Kore 5<sup>th</sup> device. Select your doser and click on **Next**.

3) Select option "Enter the devices pairing code", enter "1234" as the pairing code, and click on Next. You will receive a message stating "This device has been successfully added to this computer".

Tip! All Pacific Sun devices have the default pairing code of "1234".

- 4) You will see the **Kore 5<sup>th</sup> doser** in your "Device list" now.
  - Tip! You can view your Device list by navigating to your Start menu, and selecting Devices and Printers.
  - Right click on the Kore 5<sup>th</sup> doser and click on Properties
- 5) Click on the **Services** tab, and take note of the COM port that was assigned to your doser

*Tip!* You can increase the transfer rate between your doser and your computer by clicking on the **Hardware** tab, selecting your COM port, and clicking on **Properties**. In the new dialog, click on the **Port Settings** tab, and change the value of "Bits per second" field to **19,200**. Click **OK** and then **OK** again.

#### Using the software

Installation

#### From CD

- 1) Insert the CD into your CD-ROM drive
- 2) Go to My Computer or Computer, and double click on Pacific Sun CD to explore the contents of the disk
- 3) Double click on **Setup.exe** and follow the prompts on screen

#### From Web

- 1) Download the software
- 2) Extract the files to a local folder using the RAR Lab WinRAR unpacking tool
- 3) Browse through the extracted files, locate **Setup.exe** and run it

Tip! You can also run the software by browsing through the installation disk / extracted folder, and double clicking on the Pacific Sun application.

## Starting the software

The installation creates a shortcut to Pacific Sun software in your Start menu. Click on Start, and run the Pacific Sun software from there.

#### **Connecting to your doser**

To control your doser, you will need to connect it to your computer first. (see *Connecting to your computer* for further help with this)

- 1) Start the software
- Select the COM port for your Kore 5<sup>th</sup> from the drop down, select Bluetooth in the second drop down, and click on Connect *Tip!* You can also type the COM port in manually in the drop down
  - **Tip!** Refer to *Connecting to your computer* to find the COM port for your doser
- 3) If software is unable to connect to doser at first, try a couple more times you can also try moving closer to the doser for better signal between the doser and your computer

Once the connection is successfully established, the software will display some basic information regarding your actual doser settings. Information displayed varies in different versions of software.

## General information about Kore 5<sup>th</sup> doser firmware upgrade procedure

Caution: Switching off the power supply during updating process may damage your doser CPU. Recomended distance between the doser and the computer that you are using to update firmware is between 1-2 meters. If you are using a laptop with bluetooth module built-in, please use an external USB bluetooth module for better signal strenght.

Bluetooth module Class 1 is strongly recomended.

**Uploading wrong firmware may damage your doser and void your warranty**. The damage may require returning the doser to our service department to restore its original functionality.

#### 1. b Firmware update process:

Download the application and firmware on to the computer that you will be using to update your doser firmware. If you already have the Pacific Sun Kore 5<sup>th</sup> 1.1 software installed on your computer – uninstall it and download the newest version available on <u>www.pacific-sun.eu</u> If you need technical support, email <u>service@pacific-sun.eu</u> for further help.

# **Bluetooth protocol:**

Check on which COM port your loser is installed. You can check this via Navigation Panel ( in Winows) – <u>Bluetooth Manager</u> – COM ports. During pairing procedure please use code "1234".

Select the appropriate  $\ensuremath{\text{COM}}$  port – and click  $\ensuremath{\text{Connect}}$  button.

| onnection    | Dose settings     | Advanced dose     | Manual Control / | Calibration    | Liquids Set   | up ATO     | / Temp  | config AWC      | Systen |
|--------------|-------------------|-------------------|------------------|----------------|---------------|------------|---------|-----------------|--------|
|              | - BlueTooth Co    | nnection ———      |                  | — v Wate       | r temperatu   | re ——      |         |                 |        |
|              | COM port          | COM67 -           | Connect          |                | Actual        | N/A        | Highe   | est             |        |
|              | Refresh           | all settings      | Disconnect       |                | Refresh       |            | Lowe    | est             |        |
|              | Active alarms     | 5                 |                  | Pump           | activities -  |            | -       |                 |        |
|              | Temperat          | ure alarm         | No               |                | Liquid A      | dosed      | 6.64    | ml today        |        |
|              | Liquids ala       | arm (low level)   | No               |                | Liquid B      | dosed      | 7.47    | ml today        |        |
|              | ATO alarr         | n (no refill)     | No               |                | Liquid C      | dosed      | 8.3     | ml today        |        |
|              | High wate         | er level          | No               |                | Liquid D      | dosed      | 7.2     | ml today        |        |
|              |                   | Check             |                  |                | Liquid E      | dosed      | 6.64    | ml today        |        |
|              |                   |                   |                  |                |               |            |         |                 |        |
|              |                   |                   |                  |                |               |            |         |                 |        |
|              |                   |                   |                  |                |               |            |         |                 |        |
|              |                   |                   |                  |                |               |            |         |                 |        |
|              |                   |                   |                  |                |               |            |         |                 |        |
| Attempting   | to connect Dos    | er 5th. Please wa | ait              |                |               |            |         |                 |        |
| Attempting   | to connect the    | doser has been c  | ompleted succes  | sfully. Refres | shing the set | tings in p | progres | s.Please wait . |        |
| -Aurora ravi | alana Kana Fala d | A                 |                  |                |               |            |         |                 |        |

In the **Connection** tab you will find:

# **Connection group box:**

- Connect button allow establish connection with doser on choosed COM port(this port is assigned to doser in installation process)
- **Disconnect** close connection with doser
- **Refresh all settings** by pressing this button you can refresh/load all important doser settings. It can take up to two-three minutes

Water temperature – if your temperature sensor is connected properly, you will see your actual, lowest and highest temperature measured by the sensor. By using **Refresh** button you can read actual temperature settings.

Active Alarms – this group box show all active alarms on doser:

- temprature alarm if that alarm is active it mean that your water temperature is above or below maximum/minimum settings(check this on ATO/Temp config)
- liquids alarm if active liquid level (in any container) reached minimum level(configured in ATO/Temp config)
- ATO alarm active when ATO tried refill four times without success. Check that your DC pump is working or refill container isn't empty
- High water level your sump water level is too high(above top floating level switch). It can be also activated by optical sensor working as safety sensor(you can set working mode for optical sensor in last Service Tab)

**Pump activities** – there you can see information about pump activities in actual day(from 00:01 time to now).

To initialize connection with doser you should choose proper COM port and push **Connect** button.

Within a few seconds your computer should establish connection with your doser( you will see "Connected and settings refreshed. Doser ready to use. ..." in the Status window.)

Now you are connected to the doser and can program and modify settings.

#### Next, select the **Service tab.**

Click **Firmware Upgrade** – and select the firmware file ( firmware file extension is .bin) Upgrade procedure will start. When the process is completed, you will see "Firmware updated" displayed in the status window.

# **1.1 Dose settings**

| onnection  | Dose settings  | Advanced dose    | Manual Control / Ca | libration Liquids Se | tup ATO / Temp o     | config AWC System |
|------------|----------------|------------------|---------------------|----------------------|----------------------|-------------------|
| Daily dose | 17             |                  |                     |                      |                      |                   |
| Save       | settings       | Pump #1          | Pump #2             | Pump #3              | Pump #4              | Pump #5           |
| Chan       | nel on/off     | On 🔹             | On 👻                | On 👻                 | On 👻                 | On 🔻              |
| Chan       | ici ony on     |                  |                     |                      |                      |                   |
|            |                | Liquid A         | Liquid B            | Liquid C             | Liquid D             | Liquid E          |
| Daily      | dose           | 10.0 🌩 ml        | 10.00 🌩 ml          | 10.00 🚔 ml           | 10.00 🜩 ml           | 10.00 🚔 ml        |
| # dos      | ses per day    | 12 🔻             | 12 🔻                | 6 🔻                  | C11 -                | 12 🔻              |
| Per d      | ose            | 0.83 ml          | 0.83 ml             | 1.67 ml              | 0.91 ml              | 0.83 ml           |
| Dose       | time           | 02:00 🚔          | 01:00 🚔             | 13:00 🚔              | 09:30 🚔              | 09:40 🚔           |
| Schee      | fule           | 02:00 / 0.83ml   | 01:00 / 0.83ml      | 13:00 / 1.67ml       | 09:30 / 0.91ml       | 09:40 / 0.83ml    |
|            |                | 04:00 / 0.83ml   | 03:00 / 0.83ml      | 17:00 / 1.67ml       | 10:30 / 0.91ml       | 11:40 / 0.83ml    |
| R          | ead            | 06:00 / 0.83ml   | 05:00 / 0.83ml      | 21:00 / 1.67ml       | 11:30 / 0.91ml       | 13:40 / 0.83ml    |
|            |                | 08:00 / 0.83ml   | 07:00 / 0.83ml      | 01:00 / 1.67ml       | 12:30 / 0.91ml       | 15:40 / 0.83ml    |
| S          | ave            | 10:00 / 0.83ml   | 09:00 / 0.83ml      | 05:00 / 1.67ml       | 13:30 / 0.91ml       | 17:40 / 0.83ml    |
|            |                | 12:00 / 0.83ml   | 11:00 / 0.83ml      | 09:00 / 1.67ml       | 14:30 / 0.91ml       | 19:40 / 0.83ml    |
| 📃 Be       | ep-dose        | 14:00 / 0.83ml   | 13:00 / 0.83ml      |                      | 15:30 / 0.91ml       | 21:40 / 0.83ml    |
|            |                | 16:00 / 0.83ml   | 15:00 / 0.83ml      |                      | 16:30 / 0.91ml       | 23:40 / 0.83ml    |
|            |                | 18:00 / 0.83ml   | 17:00 / 0.83ml      |                      | 17:30 / 0.91ml       | 01:40 / 0.83ml    |
|            |                | 20:00 / 0.83ml   | 19:00 / 0.83ml      |                      | 18:30 / 0.91ml       | 03:40 / 0.83ml    |
|            |                | 22:00 / 0.83ml   | 21:00 / 0.83ml      |                      | 19:30 / 0.91ml       | 05:40 / 0.83ml    |
|            |                | 00:00 / 0.83ml   | 23:00 / 0.83ml      |                      |                      | 07:40 / 0.83ml    |
|            |                |                  |                     |                      |                      |                   |
| ttempting  | to connect the | doser has been c | ompleted successful | ly. Refreshing the s | ettings in progress. | Please wait       |
|            |                |                  |                     |                      |                      |                   |

Dose settings - here you can set daily amount of dosed liquid for each pump.

 $\textbf{Channel on/off} - \texttt{turns off} \ / \ \texttt{on the corresponding channel}$ 

**Daily dose** - determine the appropriate daily dose which will be divided into a number of dosing (depending on the doses per day). Minimum single dose - 0.01ml (for channel #1 - 0.1ml)

**# doses per day** - you can set 1,2,4,6,12, or 24 doses per day.

Additional special dosing programs:

- **C5** – 5 doses hour by hour

-144 – only pump #1 – 144 doses during the day(each dose every 10 minutes).

Per dose - single dose of fluid

Dose time – Initial dosing time for each pump. PacificSun software will automatically calculate the following times to dose the liquids.

 $\boldsymbol{Read}-\text{read}$  pump setting from doser memory

**Save** – save pump settings(daily dose, doses per day, time shedule) to doser internal memory for each pump *where checkobox in Save settings row is checked*. Example: Checked Pump#1 checkobox only will overwrite pump #1 settings.

Beep-dose – if checked - doser will generate short "beep" signal(sound type configured in ATO/Temp config tab) after each single dose.

# 1.2 Advanced dose

| onnection  | Dose settings      | Advanced dose      | Manual Control / Cal | libration Liquids | Setup ATO / Te     | emp config AWC Syste |
|------------|--------------------|--------------------|----------------------|-------------------|--------------------|----------------------|
| Advanced   | dose configurat    | tion               |                      |                   |                    |                      |
|            | Liquid A           | Liquid B           | Liquid               | с                 | Liquid D           | Liquid E             |
| V          | Monday             | 🔽 Monday           | Mond                 | ay 🔽              | Monday             | Monday               |
| V          | Tuesday            | 🔽 Tuesday          | / 🔽 Tuesc            | lay 🔽             | Tuesday            | Tuesday              |
| V          | Wednesday          | Vednes             | day 🔽 Wedn           | esday 🔽           | Wednesday          | Wednesday            |
| V          | Thursday           | 🔽 Thursda          | y 🔽 Thurs            | day               | Thursday           | Thursday             |
|            | Friday             | 🔽 Friday           | 🔽 Friday             |                   | ] Friday           | Friday               |
|            | Saturday           | 🔽 Saturda          | y 🔽 Satur            | day 🔽             | Saturday           | Saturday             |
|            | Sunday             | 🔽 Sunday           | Sunda                | ay                | Sunday             | Sunday               |
|            | Stirrer<br>enabled | Stirrer<br>enabled | Stirre<br>enabl      | r<br>ed E         | Stirrer<br>enabled | Stirrer<br>enabled   |
|            | Read               | Read               | Rea                  | d                 | Read               | Read                 |
|            | Save               | Save               | Sav                  | e                 | Save               | Save                 |
| Dela       | y doses            |                    |                      | Personalized I    | iquid labels       |                      |
| De         | lay Pump #1        | ✓ for 0            | Set delay            | Liquid E          | choose pump        | ✓ Set name           |
|            |                    |                    |                      |                   |                    |                      |
| ttempting  | to connect the     | doser has been c   | ompleted successful  | ly. Refreshing th | e settings in prog | ress.Please wait     |
| ata loader | Doser ready        | touse              |                      |                   |                    |                      |

Allows you to set which days of the week each pump have to work. By pressing:

- Set shedule you can save schedule to doser memory. It should be done for each channel separately.
- **Read** you can read schedule from doser memory.

**Presonalized liquid labels** - You can give your own name for the dispensed fluids. This names are written in doser RAM memory so after power failure they will be lost. Maximum lenght – 16 chars.

**Delay doses** - You can set delay time(in hours) how long pumps/exact channels will be turned off. After this time doser will start scheduled doses automatically.

# **1.3 Manual Control / Calibration**

| lection Dose setti                         | ngs   Advanced dose                                                                                            | Manual Contro                                          | ol / Calibration    | quids Setup           | ATO / Temp co     | nfig AWC Sys                     |  |
|--------------------------------------------|----------------------------------------------------------------------------------------------------|--------------------------------------------------------|---------------------|-----------------------|-------------------|----------------------------------|--|
| nual pump control<br>ump #1                | Pump #2                                                                                                    | Pump                                                   | o #3                | Pump #4               | F F               | oump #5                          |  |
|                                            |                                                                                                    |                                                        |                     |                       | -                 |                                  |  |
| Off                                        | Off                                                                                                    |                                                        | Off                 | -                     | Off               | Off                              |  |
| Fast flow 🔻                                | Fast flow                                                                                                    | ▼ Fast                                                 | : flow 🔻            | Fast flow             | N 🗕               | Fast flow                        |  |
| mp Calibration                             |                                                                                                    |                                                        |                     |                       |                   |                                  |  |
| Calibration me                             | ode Cl                                                                                                    | noose pump #                                           | - Start cal         | bration               | Precise flow      | adjustment                       |  |
| Work time 0.0 s<br>Average flow 0.0 ml/min |                                                                                                    | Calibration level → Read<br>Test dose 10.00 → ml Check |                     | calibration 100.0 ↓ r |                   | ml/min Apply                     |  |
|                                            |                                                                                                    |                                                        |                     |                       |                   | s                                |  |
| Manual liquid dos                          | e(ml) 30.00 🚔 Cl                                                                                               | loose pump                                             | - Start             | dose                  |                   | _                                |  |
| iquid low level ala                        | rm                                                                                                    |                                                        | Magnetic stirrer se | ttings                |                   |                                  |  |
| 15 🔷 🔎                                     | alarm 9                                                                                                    | et                                                     | Stirrer model       |                       | •                 | Read                             |  |
|                                            |                                                                                                    |                                                        | Stirring time       | 20 🌲                  | seconds           | Save                             |  |
|                                            |                                                                                                    |                                                        | Stirring method     |                       | •                 | Manual stirring                  |  |
|                                            |                                                                                                    |                                                        |                     |                       |                   |                                  |  |
| mpting to connect                          | the doser has been                                                                                             | completed succ                                         | essfully, Refreshi  | na the settir         | nas in progress.P | lease wait                       |  |
|                                            | And a second second second second second second second second second second second second second second second |                                                        |                     |                       | 0 1 0 1           | And a read light of the constant |  |

This tab allows you to manually control the various pumps and their calibration.

**Pump flow** – there are three modes to choose:

- fast flow
- moderate flow
- precise flow

Depending on the tubing used, you have the option to achieve the following performance:

# a)high flow Pharmed/Viton/Santoprene

Fast flow - maximum average flow 110ml/min Moderate flow - maximum average flow 60ml/min Precise flow - not suggested(inregular flow depending from material hardness). The best for precise dose is silicone tubing.

#### b) high flow special silicone tube (thick)

Fast flow - maximum average flow 140ml/min Moderate flow - maximum average flow 110ml/min Precise flow - maximum average flow 50ml/min

# c) precise flow special silicone tube (thin)

Fast flow - maximum average flow 600ml/min Moderate flow - maximum average flow 26ml/min Precise flow - maximum average flow 10ml/min(!)

Pump calibration procedure:

- 1) Check the Calibration mode checkbox
- 2) Select the pump that you want to calibrate from the drop down
- 3) Select calibration level (10ml)
- 4) Make sure that the tube is devoid of air bubbles
- 5) Place the tip of tubing over the measurement cell (50ml plastic cylinder)
- 6) Click Start calibration button and wait until the water level in the cylinder reaches 10ml

7) When you reach the required level - click the button again (Stop calibration).

- Calibration check procedure:
  - 1) prepare (empty) cylinder 50 ml
  - 2) in Test dose window set tested amount for 10ml
  - 3) Click **Check calibration** button pump will start test and after dosing requested amount of fluid will stop

If dosed amount is different than the requested amount , you can use **Precise flow adjustment** option.

Example: If after initial calibration, average flow was measured to 45ml/min and your real dosed amount of fluid was higher than 10ml(like 11ml) – you need to increase flow level(in Precise flow adjustment box) to 45.5ml and confirm by apply button.

If after test dose, real amount of liquid is less than 10ml – you need to decrease flow level in **Precise flow adjustment** box.Repeat checking procedure again – if it still not correct(too high or too low) adjust pump flow again and repeat until you will reach exact amount of dosed fluid as it set.

4) Use Save results button to save calibration config in doser memory. Repeat procedure for each pump.

5) Important! If you change pump speed mode or tubing(from one type to another) you will need to repeat calibration procedure again. For best results and exact amount of dosed fluid we suggest calibrating every 3-4 months.

**Read calibration** – read calibration settings from doser memory for each pump separately(pump need to be selected in the drop down first). After reading the settings, calibration test can be performed.

Calibration verification procedure can be performed for any fluid capacity of 0.01ml (use a small measuring cylinder with precision syringe 1ml) to a maximum of 45ml (50ml large cylinder).

Manual liquid dose - allows manual dispensing of a specified quantity of fluid.

Magnetic Stirrer settings - allows for configure proper version of Magnetic Stirrer and set stirring time before doses.

**Stirrer model** - V1.0 - it is first generation of stirrers without external power supply(power taken from Kore 5<sup>th</sup>). V2.0 - is new stirrer, with own power supply.

**Stirring time** – stirring time before starting dose. Minimum 5s – maximum 60s. We suggest between 30 and 40 seconds(depend from liquid density/type)

**Stirring method**–7 different stirring programs. Different speed and variable "pulsations" mode. Help choose the best one for used bottle type and liquid density. Test before the save – magnetic pellet should should spin without any obstacles or bouncing.

## **1.4 Liquid status**

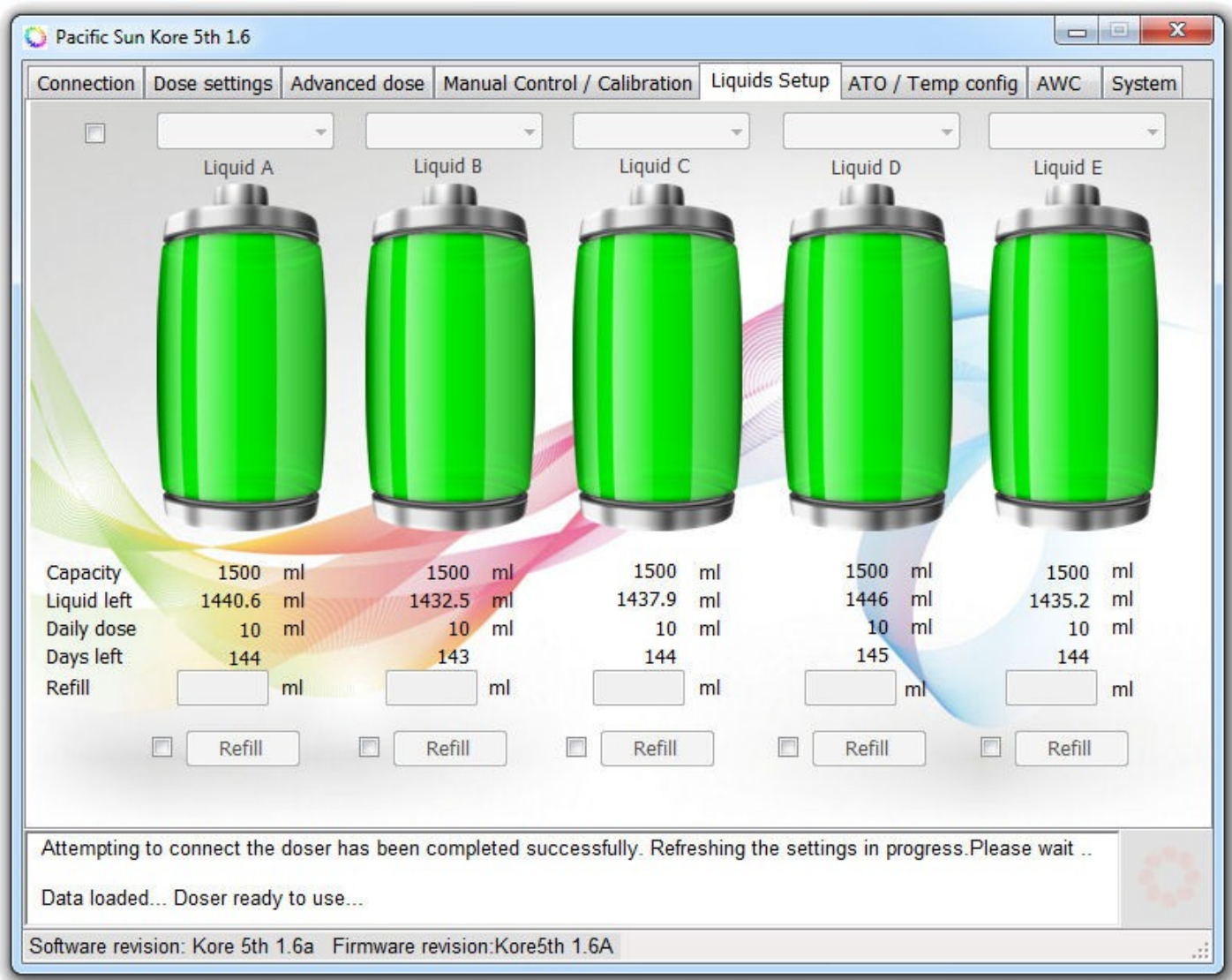

By clicking on each of the bottles, you can check the current level of the fluid. Below you will find information about:

Capacity – initial bottle capacity

Liquid left – calculated actual liquid level(in ml)

Daily dose - information about daily dose from each bottle(for each pump)

**Days left** – approx. time left to empty bottle(in days)

Here you can refill bottles.

There is text box below each bottle:

- Refill - how much liquid is this container. If you have 3 liters container - put there 3000 (in ml)

The setting is saved by pressing **Refill** button.

#### 1.5 ATO/Temp config

| nnection   | Dose settings                  | Advanced dose    | Manual Control / Calibration  | Liquids Setup      | ATO / Temp confi    | g AWC    | Syster |
|------------|--------------------------------|------------------|-------------------------------|--------------------|---------------------|----------|--------|
| AutoTo     | op Off System                  |                  |                               |                    |                     |          |        |
| DO         | pump control                   |                  |                               | Temp               | erature sensor —    |          |        |
|            | 5 🚔 Refill tir                 | me (in seconds)  | Manual turn on                |                    | Reset High Te       | mp       |        |
|            |                                |                  | Pump power %                  | -                  | Reset Low Te        | mp       |        |
|            | Short beep after proper refill |                  | 50% 10                        | 0%                 | Temperature alarm   |          |        |
|            | Optical s                      | ensor            | ATO enabled                   |                    | Low Temp Hi         | igh Temp |        |
|            | Upper se                       | ensor            | 0 🚔 ATO delay (m              | in)                | 25.0 0C 27          | 7.0 🜩 °C |        |
|            |                                |                  | Turn off the ATO in           |                    | °C celsius degree   | s 🔻      |        |
|            | Sound A                        | larm             | Disable                       |                    | Cool breeze st      | art on   |        |
|            | 08:00                          | - 20:00 🚔        | in time between               |                    | 27.0 🖨 °C           | %        |        |
|            | Choose alar                    | m type 🔻         | 10:00 🚔 - 14:00 🛃             |                    | Save setting        | S        |        |
|            | Test                           | alarm            | Read settings                 |                    |                     |          |        |
|            | Reset AT                       | O Alarm          | Save settings                 |                    |                     |          |        |
|            |                                |                  |                               |                    |                     |          |        |
| tempting   | to connect the                 | doser has been o | completed successfully. Refre | eshing the setting | gs in progress.Plea | ise wait | 3      |
| ita loadeo | d Doser ready                  | to use           |                               |                    |                     |          |        |

#### **DC** pump control box.

**Refill time(in seconds)** - time in seconds defining how long the DC pump will work when water low level sensor is activated. After four unsuccessful attempts the pump will be turned off (to prevent damage). It is highly advised to select "Unsuccessful water refill Alarm checkbox so you can be notified upon failure.

Manual turn on/off - allows selecting the flow rate manually(flow adjust in 40-100% range).

Short beep after proper refill - enabling this option will cause a beep after each refill of water.

**Sound alarm** – turn on/off sound alarm when high level sensor is activated.

Choose alarm type - allows you to select sound signal generated by the doser.

Test alarm - test sound alarm.

Reset ATO alarm - allows resetting the ATO after four unsuccesfull refills.

#### **Temperature sensor box**

**Reset High/Low temp** – erase highest/lowest temperature record from doser memory **Temperature alarm** – turn on/off sound alarm for temperature settings

#### Liquid low level alarm

Allows you to set an alarm for a minimum level of dispensed liquids. You can also turn on/off sound alarm for low level of liquid in bottles.

## 1.6 AWC tab (Auto Water Change)

| onnection                                                                                                    | Dose settings                                                   | Advanced dose              | Manual C                                         | Control /                                        | Calibration                                                                                          | Liquids Setup                                                                                                    | ATO / Temp config     | AWC    | System |  |
|----------------------------------------------------------------------------------------------------|-----------------------------------------------------------------|----------------------------|--------------------------------------------------|--------------------------------------------------|----------------------------------------------------------------------------------------------------|----------------------------------------------------------------------------------------------------|-----------------------|--------|--------|--|
| <ul> <li>AWC via dosing pumps AWC</li> <li>Aquarium water volume</li> <li>Weekly water change</li> <li>Weekly water change %</li> <li>Daily water change volume</li> </ul> |                                                                 |                            | via DC pur<br>500 💭<br>50 🐳<br>10<br>7.14<br>0 3 | nps<br>liters<br>liters<br>%<br>liters<br>liters | Instruct<br>When<br>for dos<br>1) Inst<br>fas<br>2) Cali<br>Fas<br>3) Pun<br>4) Pun<br>5) Sug<br>con | <ul> <li>Instruction:</li> <li>When AWC is enabled pumps #4 and #5 can't be used for dosing any liquids, they will work as water Out/In.</li> <li>1) Install tubing with the largest flow (eg Pharmed BPT fast flow, Sylicone Fast flow tubings etc).</li> <li>2) Calibrate pumps #4 and #5 with fast flow tubings and Fast flow mode enabled on pumps.</li> <li>3) Pump #4 configured as Waste Water Out</li> <li>4) Pump #5 configured as Clean Saltwater In</li> <li>5) Suggested weekly water change amount for continuous mode is 5-10%</li> </ul> |                       |        |        |  |
| Pumj<br>Pumj<br>DC p                                                                                                    | Pump #4 Waste Water Out flow<br>Pump #5 Clean Saltwater In flow |                            |                                                  | ml/min<br>ml/min                                 | 6) Wat<br>a w<br>7) Who<br>wa<br>lev<br>adj                                                          | <ul> <li>6) Water change is performed in 168 cycles within<br/>a week.</li> <li>7) When performing water changes ATO is turned off,<br/>water level sensor is used to measure the water<br/>level by the AWC. Before ATO will be enabled AWC<br/>adjust correct water level.</li> </ul>                                                                                                    |                       |        |        |  |
| Worl                                                                                                    | Work time 0 s                                                   |                            | Start calibration<br>Read calibration            |                                                  | 8) Ren<br>30                                                                                         | <ol> <li>Remember about pumps #4 and #5 calibration ev<br/>30 days of continuous work.</li> </ol>                                                                                                    |                       |        |        |  |
|                                                                                                    | Test DC#1 Read Test DC#2                                        |                            | Save settings                                    |                                                  | If yo<br>calib<br>start<br>ml s<br>setti                                                             | DC pumps setup<br>If you want setup AWC using DC pumps you need to<br>calibrate DC pump #1 firstly. Prepare 1000ml bottle an<br>start calibration procedure. When water level reach 10<br>ml stop calibration by pressing button again than save<br>settings in doser memory.                                                                                                    |                       |        |        |  |
| Attempting<br>Data loade                                                                                                    | to connect the<br>d Doser ready                                 | doser has been c<br>to use | ompleted                                         | succes                                           | sfully. Refre                                                                                        | shing the setting                                                                                                    | gs in progress.Please | e wait | 1      |  |

AWC allows you to program automatic water changes. To configure AWC enter the following data:

- Aquarium water volume yoru aquarium water volume together with sump
- Weekly water change we suggest 5-7% changes

AWC will perform 24 water changes daily(168 weekly). AWC allows maintaining stable water parameters due to constant swapping on fresh saltwater.

Pumps connection:

- pump #4 waste water out
- pump #5 fresh water in

#### When AWC is enabled pumps #4 and #5 can't be used as dosing pumps(will be disabled).

Use Save button to write settings in doser memory and Read when you want load it from memory to application. When water change procedure start(waste water out) ATO will be disabled. After succesfull fresh water refill ATO will be enabled again.

You can also configure AWC using additional AWC DC pump set. It allow for much faster water change(up to 250l/h) and with that set your pumps from channel #4 and #5 can still be used as dosing pumps.

Connect DC Pumps to output port on back side of doser. Using two attached tubings connect pump #1 to drain(waste water out) and pump #2 as "fresh" water refill

# DC Pump #1 – Waste water out

#### DC Pump #2 – Fresh water in

You can test/recognise them using test buttons(Test DC#1/Test DC#2).

Before AWC via DC pump can be started you need to follow calibration procedure.

- 1. Preapre 1000ml cup/bottle
- 2. Start Calibration procedure(push button). Your pump should start pumping water.
- 3. When you'll reach 1000ml water level in measuring cup press Start/Stop Calibration button again.
- 4. You will see average flow and time needed to fill 1 liter cup. Now when you will choose AWC via DC pump and click button Save settings your AWC will be configured, doing 24 small water changes daily.

## 1.7 Service tab

| onne  | ection           | Dose settings                                  | Advanced dose        | Manual Co                 | ntrol / Calibration     | Liquids Setup     | ATO / Temp cor     | fig AWC   | System |
|-------|------------------|------------------------------------------------|----------------------|---------------------------|-------------------------|-------------------|--------------------|-----------|--------|
| D     | oser m           | anagement                                      | Date / tir           | ne settings               |                         | Doser             | name /number co    | onfig     |        |
|       | De               | efault settings                                |                      |                           | 8/16/2016               |                   | 0                  | Set name  | •      |
|       | C                | ean memory                                     |                      | User time                 | 21:07:00                | Langua            | age settings       |           |        |
| F     |                  | Soft reset                                     |                      |                           | Set date/time           | Englis            | sh(default) 👻      | Read      |        |
|       | Eme              | raency Connect                                 |                      | mode                      |                         |                   |                    | Save      |        |
|       | Firn<br>Me<br>Re | nware upgrade<br>emory backup<br>estore backup | Optical s<br>Use set | ensor config<br>nsor as A | TO main sensor -<br>Set |                   |                    |           |        |
|       | Cali             | bration backup                                 | Firmward             | e upgrade s               | tatus                   |                   |                    |           |        |
|       | Cali             | bration restore                                |                      |                           |                         |                   |                    |           |        |
|       | 🗖 Sei            | nsor check                                     |                      |                           |                         |                   |                    |           |        |
|       | npting           | to connect the                                 | doser has been d     | completed s               | uccessfully. Refres     | shing the setting | gs in progress.Ple | ease wait | -      |
| Atten |                  |                                                |                      |                           |                         |                   |                    |           |        |

**Default settings** – program doser with default settings. We suggest use this button if your doser after firmware upgrade not work properly. **Clean memory** – erase doser memory. Should be only performed after Pacific Sun Service request.

Sof reset - generate reset signal for doser

**Emergency connect** – should be performed if software can'y connect with doser due firmware incompatibility. After connection firmware update(with proper corresponding to software firmware) should be performed.

Firmware upgrade - allow upgrade firmware in doser memory

**Memory backup** – generate .mbf file(memory backup file). This file can be send to our service for diagnose(if something not work properly).

**Restore backup** – allow import .mbf file to doser memory.

 $\label{eq:calibration} \textbf{ backup} - \texttt{generate file with pump calibration config.}$ 

Restore calibration – allow import calibration backup file to doser memory

**Sensor check(checkbox)** – when enabled on LCD screen show floating level sensor status. Can be used for diagnose proper switch connection/readings.

#### Date/time settings:

Once software is connected to the doser:

1) By default, the system date and time is displayed. Click on Set date/time to set the same date and time on your doser

2) To select a date and time other than system date and time, check the box next to **User time**, and type the date and time you would like to set. Click on Set date/time to save these settings to your doser

Calibration mode - show actual time(hours/hh:mm:ss format). To back for normal dose mode - uncheck box.

#### **Internal Clock Calibration:**

If internal doser clock gain time you can use clock calibration procedure. To start calibration procedure follow next steps:

- 1) click **Set** button after midnight(00:05 or later)
- click Read button before midnight the same day(ca. 23:40). Calibration procedure should take time up to 24h. Longer calibration time better accuracy.
- 3) After succesfull reading app will show how many minutes/seconds doser is too fast/to slow.
- 4) Click **Save** button to write that numbers to doser memory. Since that moment every night your doser will adjust his internal time automatically.
- 5) **Reset** erase calibration data in doser memory.

Hardware check - water level sensor configure(floating sensor).